## E3 – Mobile App - Submitting Your Timesheets

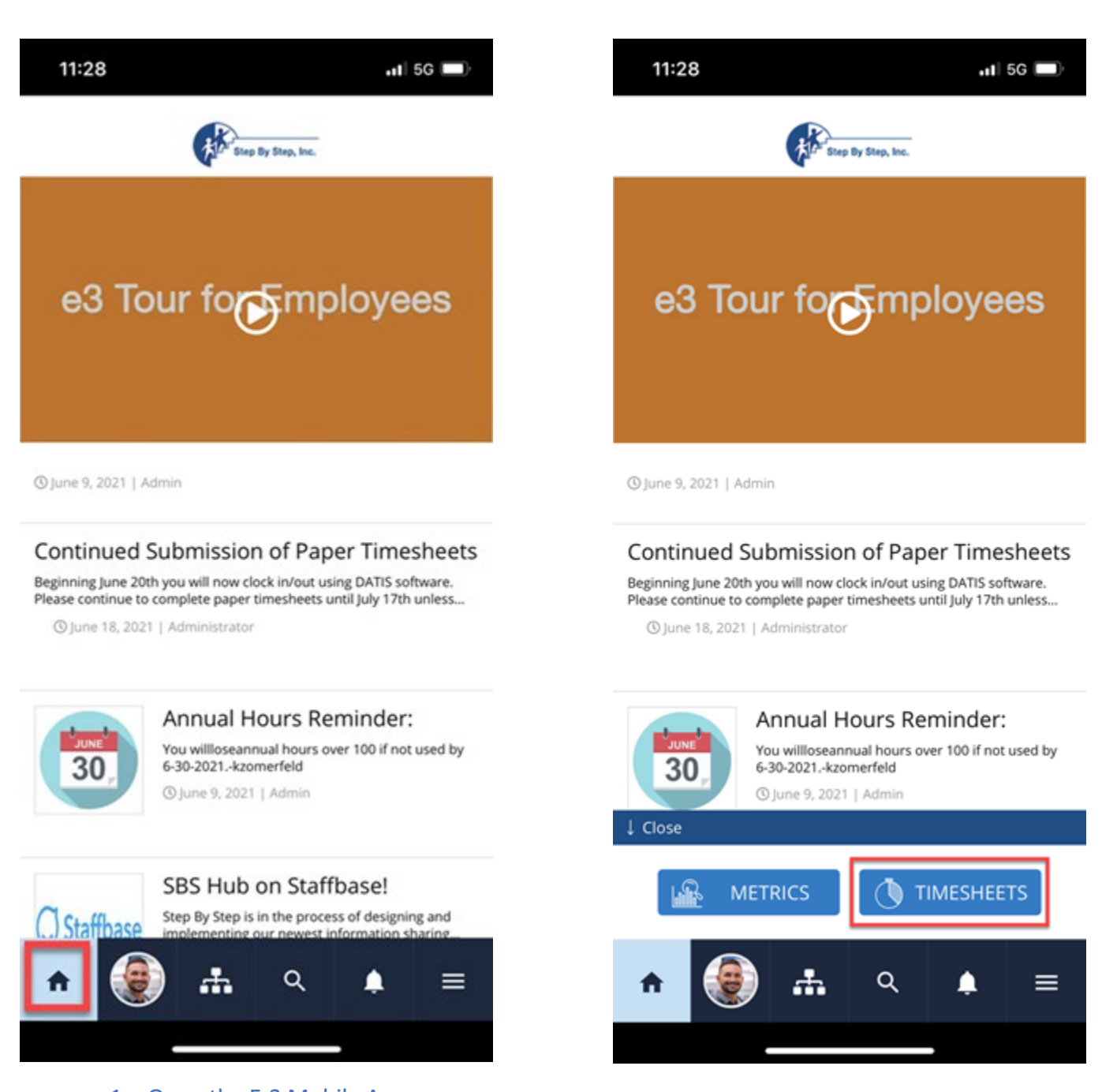

- 1. Open the E-3 Mobile App
- 2. Tap "Home" icon
- 3. Tap "Timesheets

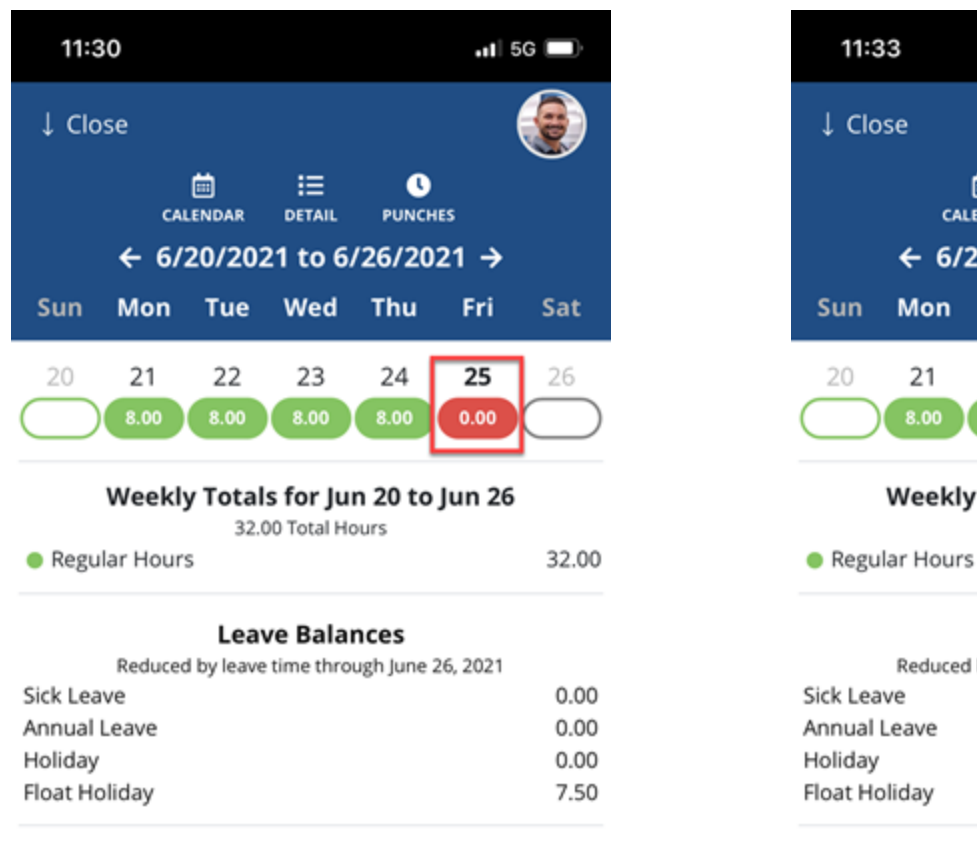

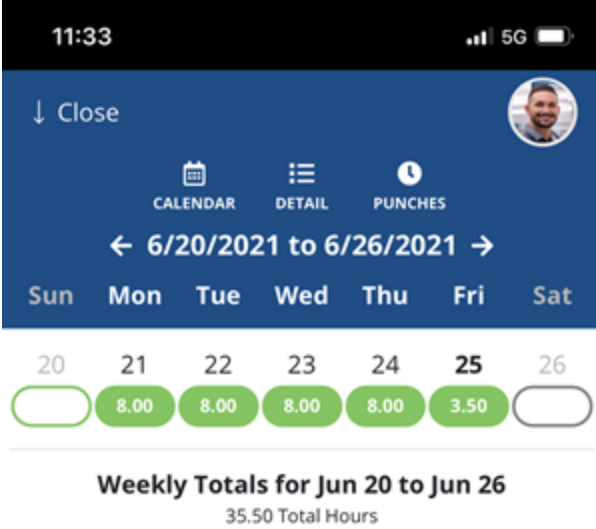

## Leave Balances

35.50

| Reduced by leave time through June 26, 2021 |      |
|---------------------------------------------|------|
| Sick Leave                                  | 0.00 |
| Annual Leave                                | 0.00 |
| Holiday                                     | 0.00 |
| Float Holiday                               | 7.50 |
|                                             |      |

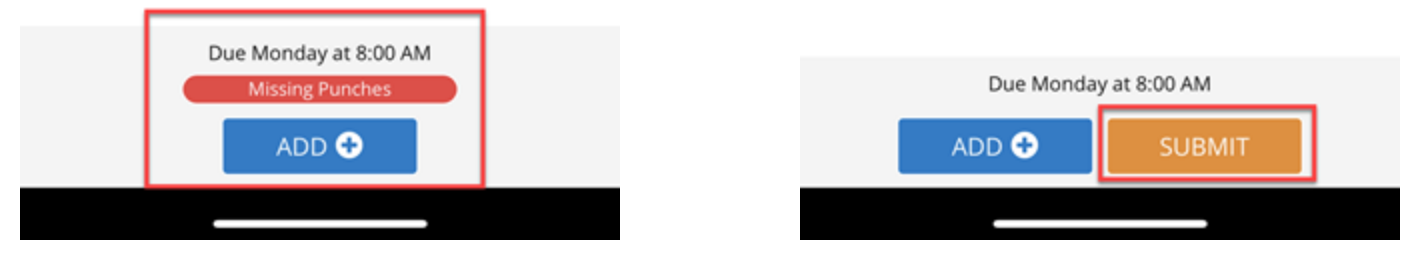

\*\*If you are missing any punches from the week, you will not have the ability to submit your timesheet. These will need to be added before submission\*\*

3. Once you review your punches and add any that are missing, the submit button will appear. (This may require a refresh). Tab "Submit" to submit your timesheet.